## Oev Co

In order to view, edit or add information in any years other than the current & last year, you must filter by the property name before selecting "Show All Reporting Years"; otherwise, an error occurs in the system. Please follow the steps here to access other reporting years in DevCo.

Step 1: Click the Filter icon next to property name at the top of the table. Note "Show All" is grayed out.

| Properties Listing                                                                                 |                |           |                                |               |           |   |
|----------------------------------------------------------------------------------------------------|----------------|-----------|--------------------------------|---------------|-----------|---|
| TEST- Earhart Properties (GP)<br>23 Test St<br>Cleveland OH 43215-6906<br>Show All Reporting Years |                | 614       | -466-4385                      |               |           |   |
| Froperties Assigned to you                                                                         |                |           |                                |               |           |   |
| Property Name 🛛 🦳                                                                                  | Reporting Year | Status 🗸  | Award Number                   | Num Buildings | Num Unit: | ~ |
| TEST- Lindbergh Estates-PC                                                                         | 2015           | Finalized | 079900                         | 3             | 14        |   |
| TEST- Lindbergh Estates-PC                                                                         | 2016           | Active    | 079900                         | 3             | 14        |   |
| TEST- Merging Projects-PC                                                                          | 2015           | Active    | N-B-94-9999 N-B-12-9999 129999 | 6             | 26        |   |

## Step 2: Type the property name in the box that appears and press Enter

| Properties Assigned to you:    |                |            |                                          |               |  |  |  |  |
|--------------------------------|----------------|------------|------------------------------------------|---------------|--|--|--|--|
| Lindbergh Estates              | Reporting Year | Status 🛛 🏹 | Award Number                             | Num Buildings |  |  |  |  |
| TEST- Lindbergh Estates-PC     | 2015           | Finalized  | 079900                                   | 3             |  |  |  |  |
| TEST- Lindbergh Estates-PC     | 2016           | Active     | 079900                                   | 3             |  |  |  |  |
| TEST- Merging Projects-PC      | 2015           | Active     | N-B-94-9999, N-B-12-9999, 129999         | 6             |  |  |  |  |
| TEST- Merging Projects-PC      | 2016           | Active     | N-B-94-9999, N-B-12-9999, 129999         | 6             |  |  |  |  |
| TEST- Salmon Chase Acres II-PC | 2015           | Active     | HUD-9090990, 079999, N-B-07-1111, 919999 | 5             |  |  |  |  |

Step 3: Click the check box for "Show All Reporting Years" (no longer grayed out)

| Show All Reporting Years    | $\leftarrow$ |                |           |              |               |           |  |
|-----------------------------|--------------|----------------|-----------|--------------|---------------|-----------|--|
| Properties Assigned to you: |              |                |           |              |               |           |  |
| Property Name               | V            | Reporting Year | Status 🗸  | Award Number | Num Buildings | Num Units |  |
| TEST- Lindbergh Estates-PC  |              | 2016           | Active    | 079900       | 3             | 14        |  |
| TEST- Lindbergh Estates-PC  |              | 2015           | Finalized | 079900       | 3             | 14        |  |

Step 4: All years the property was active (placed-in-service) with OHFA will be visible. Select the needed year.

| Properties Listing                                                                                 |                |            |              |               |           |   |
|----------------------------------------------------------------------------------------------------|----------------|------------|--------------|---------------|-----------|---|
| TEST- Earhart Properties (GP)<br>23 Test St<br>Cleveland OH 43215-6906<br>Show All Reporting Years | 614-466        | -4385      |              |               |           |   |
| Properties Assigned to you:                                                                        |                |            |              |               |           |   |
| Property Name V                                                                                    | Reporting Year | Status 🛛   | Award Number | Num Buildings | Num Units |   |
| TEST- Lindbergh Estates-PC                                                                         | 2016           | Active     | 079900       | 3             | 14        |   |
| TEST- Lindbergh Estates-PC                                                                         | 2015           | Finalized  | 079900       | 3             | 14        |   |
| TEST- Lindbergh Estates-PC                                                                         | 2014           | Monitoring | 079900       | 3             | 14        |   |
| TEST- Lindbergh Estates-PC                                                                         | 2013           | Completed  | 079900       | 3             | 14        |   |
| TEST- Lindbergh Estates-PC                                                                         | 2012           | Completed  | 079900       | 3             | 14        |   |
| TEST- Lindbergh Estates-PC                                                                         | 2011           | Completed  | 079900       | 3             | 14        |   |
| TEST- Lindbergh Estates-PC                                                                         | 2010           | Completed  | 079900       | 3             | 14        |   |
| TEST- Lindbergh Estates-PC                                                                         | 2009           | Completed  | 079900       | 3             | 14        |   |
|                                                                                                    |                |            |              |               |           | 4 |

The Ohio Housing Finance Agency is an Equal Opportunity Housing entity. Loans are available on a fair and equal basis regardless of race, color, religion, sex, familial status, national origin, military status, disability or ancestry. Please visit www.ohiohome.org for more information.